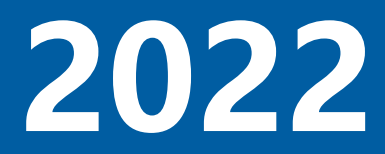

# 多媒体设备使用培训

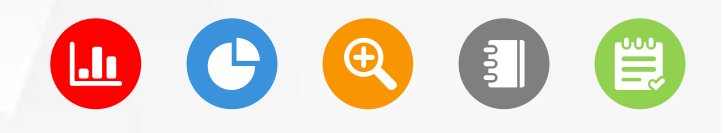

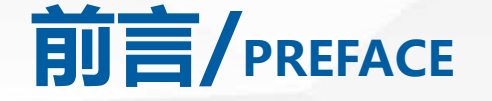

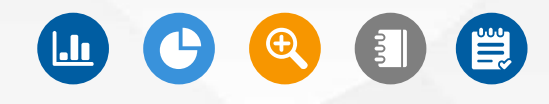

教室智能运维管理平台结合先进的AI、大数据、物联 网等技术,与先进管理体制与先进管理模式相融合,建 立现代化的智能运维体系,让教室管理更高效、更科学 AI智能巡检,智能识别设备故障,主动防范教学事故 支持教学管理人员远程巡课,多维度可视化数据分析, 助力科学决策。

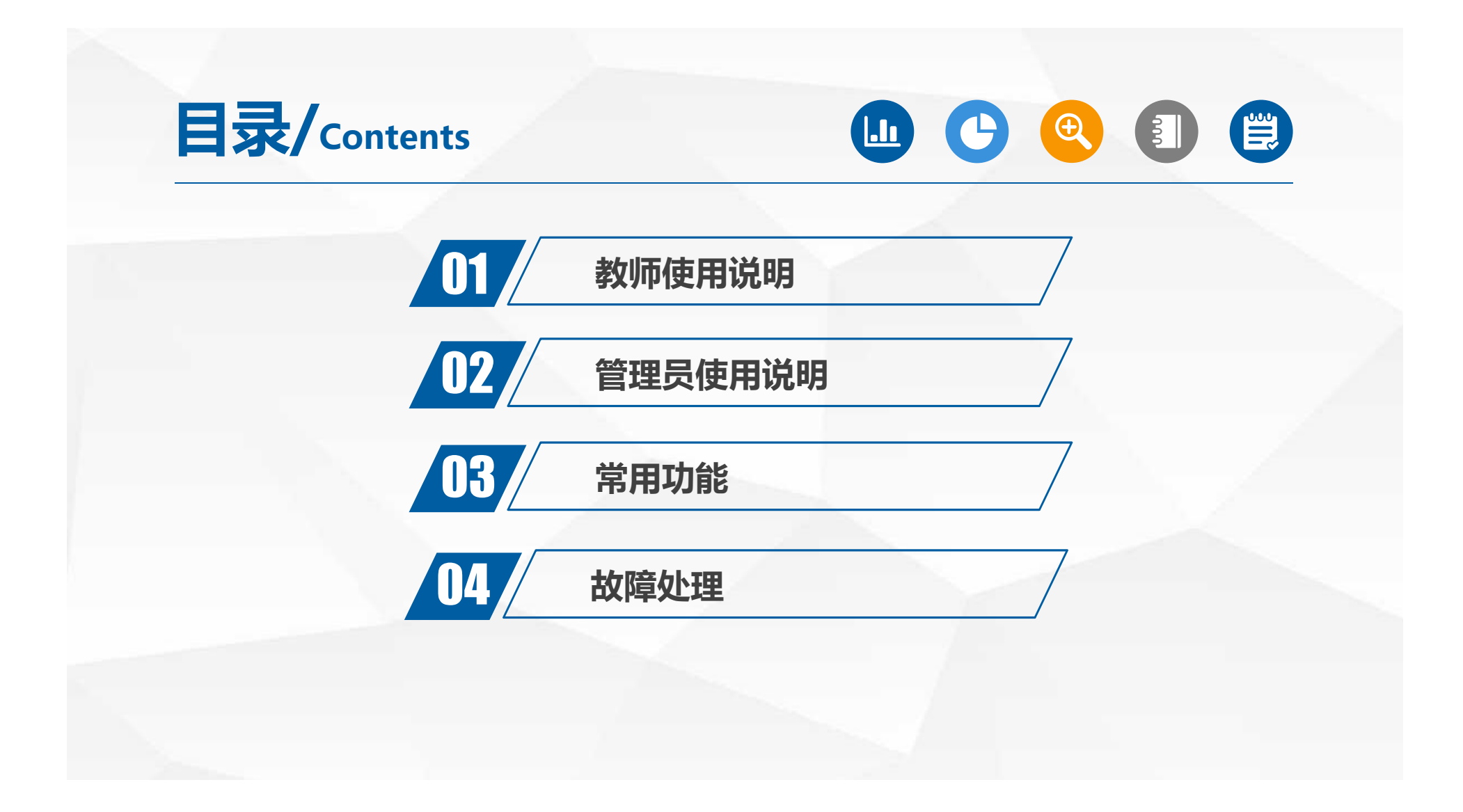

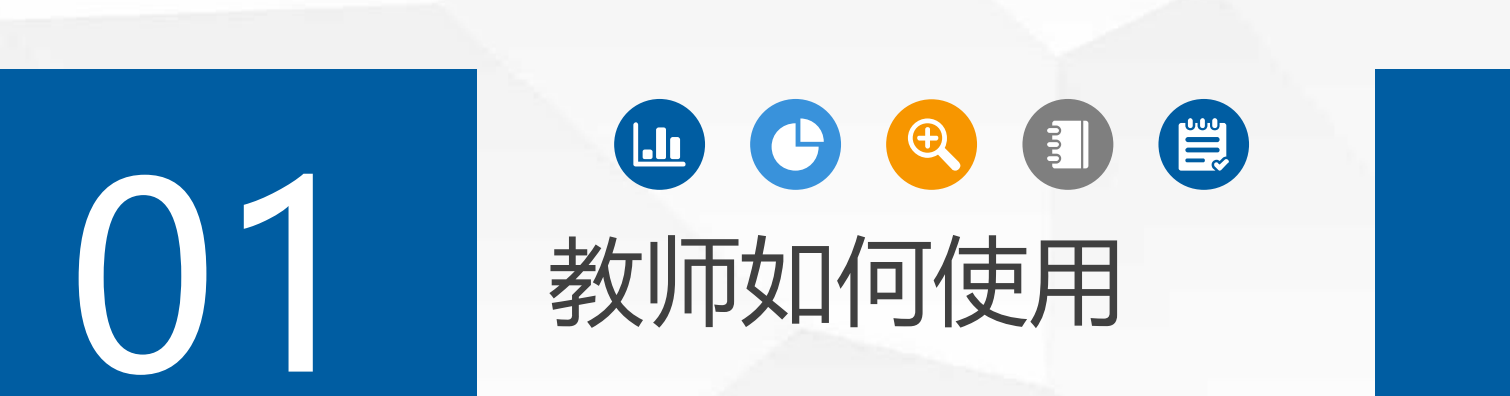

#### >>> 教师使用方式

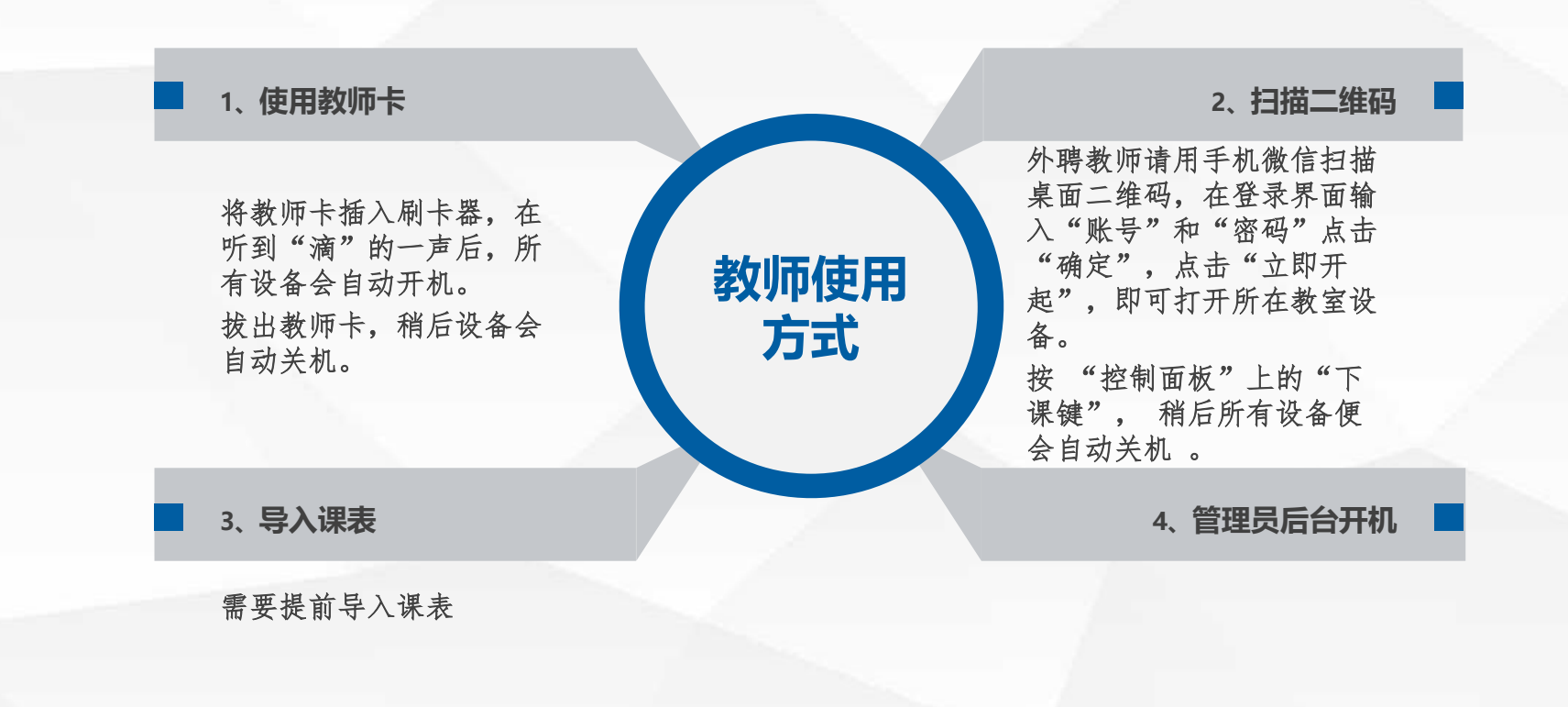

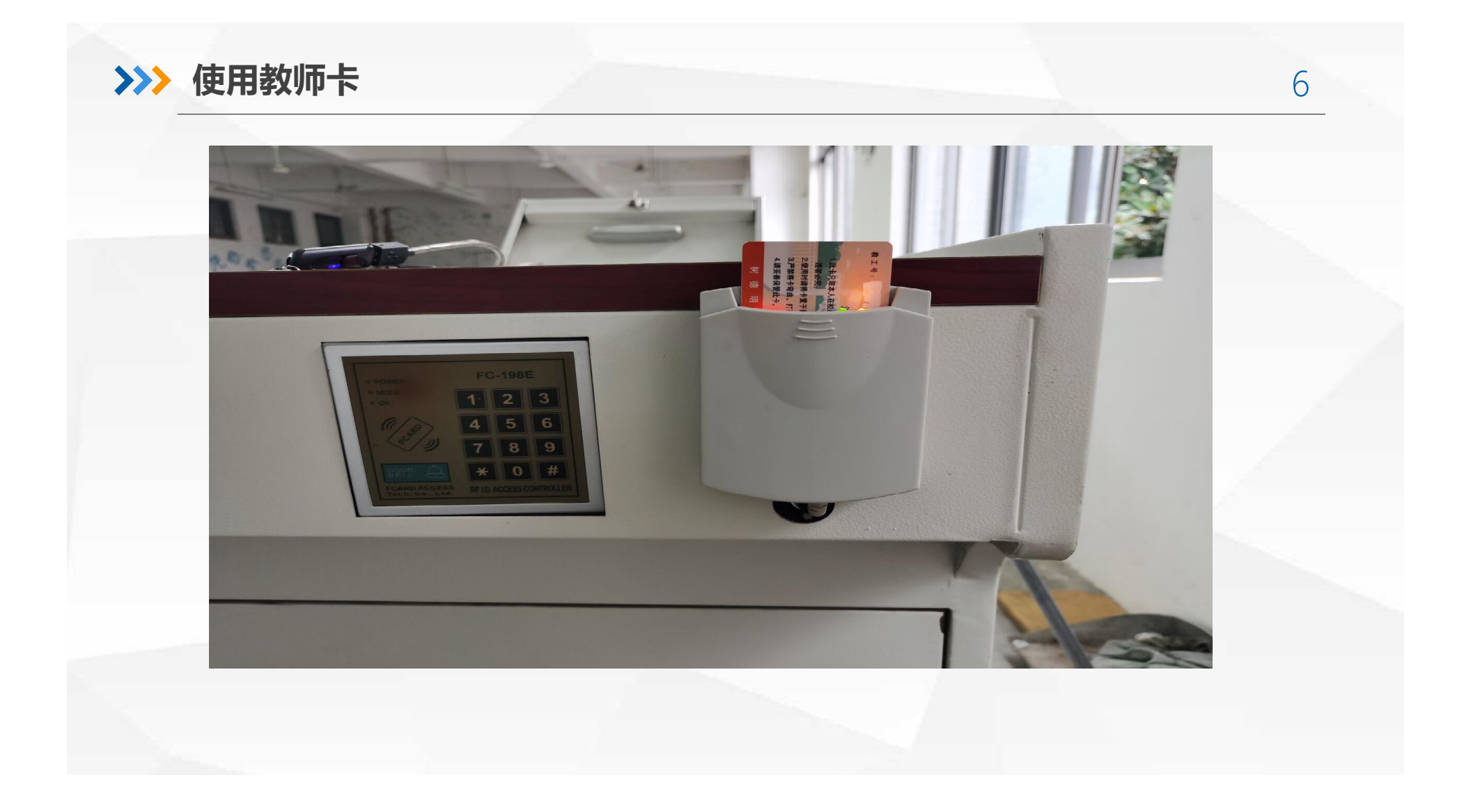

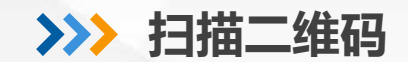

微信扫描桌面二维码,登录界面输入"账号"和"密码"点击"确定",点击"立即开起",即可打开所在教室设备。

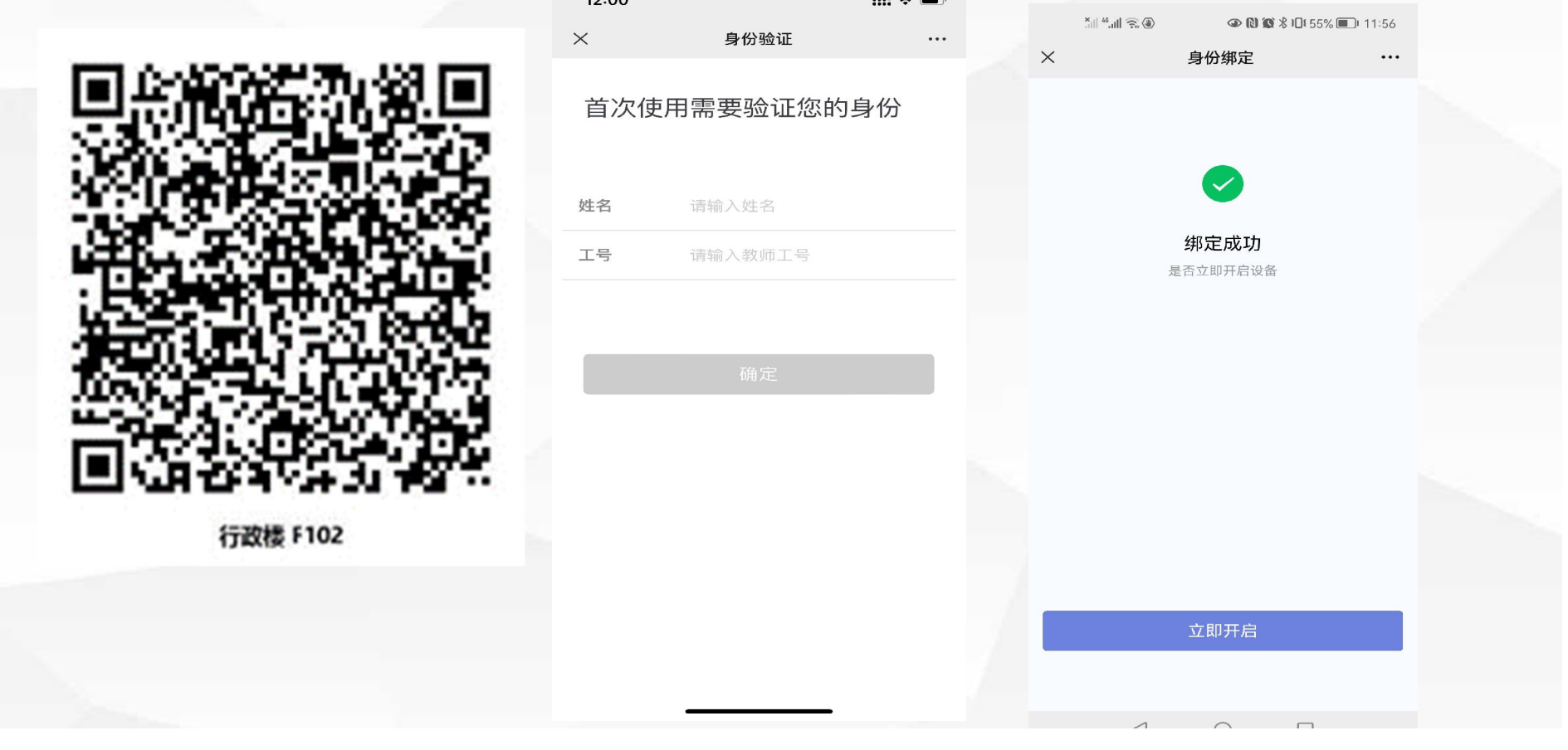

# >>>> U盘设备接口

u盘插入讲台前的2根usb延长线中,F202,F209可直接使用讲台usb接口。

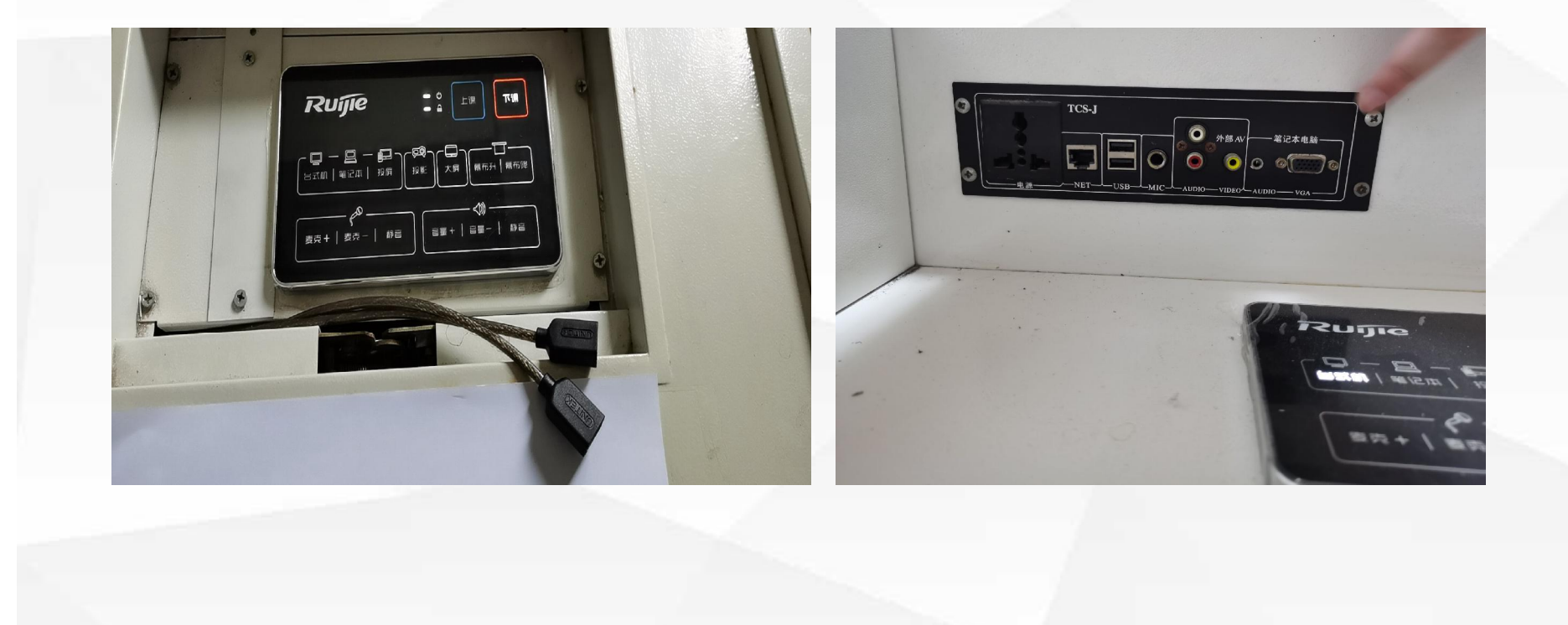

# 

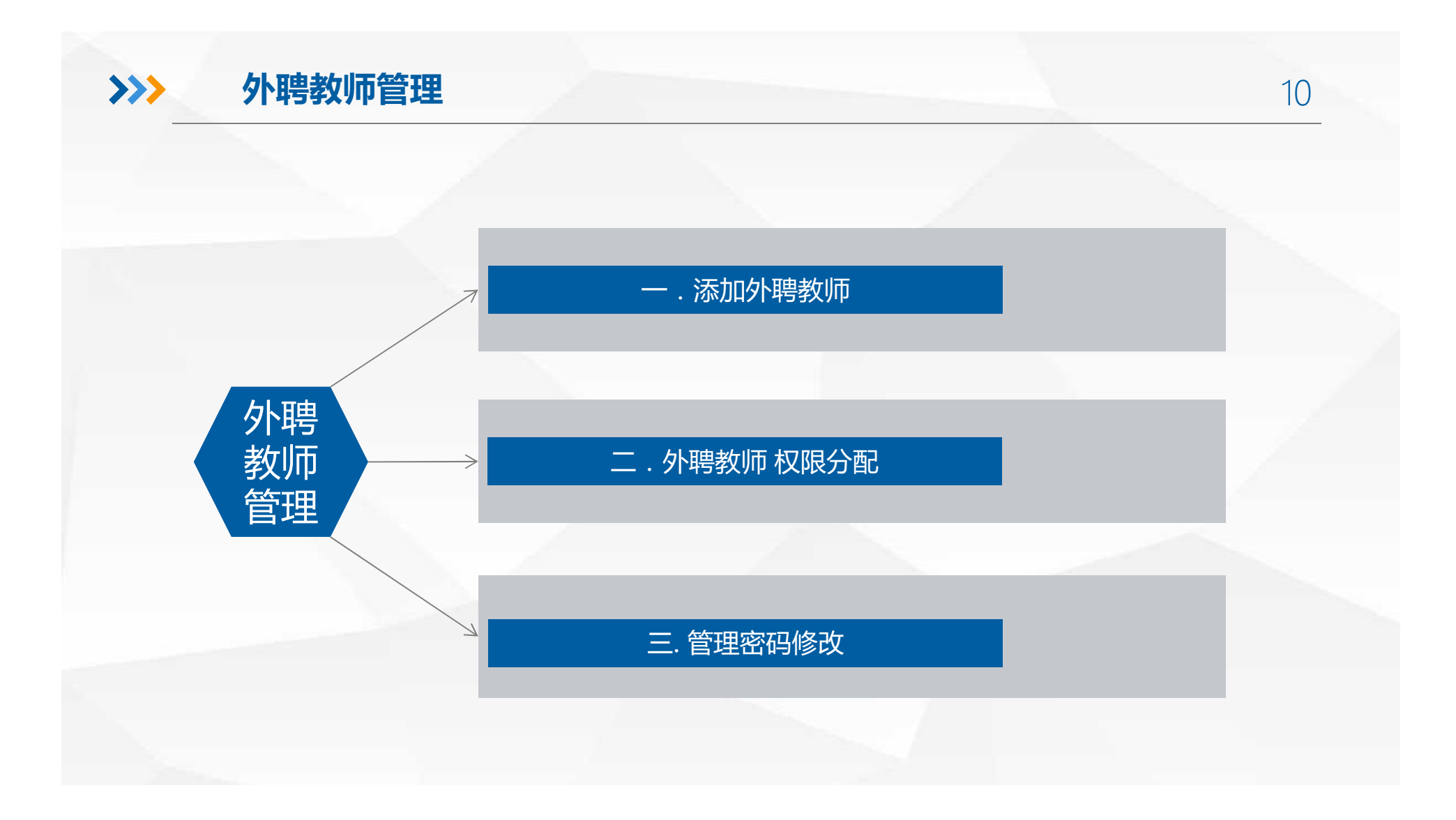

>>> 一.添加外聘教师

1、在浏览器地址栏中输入http://172.18.131.12:8088/scp, 输入"用户名"和"密码"

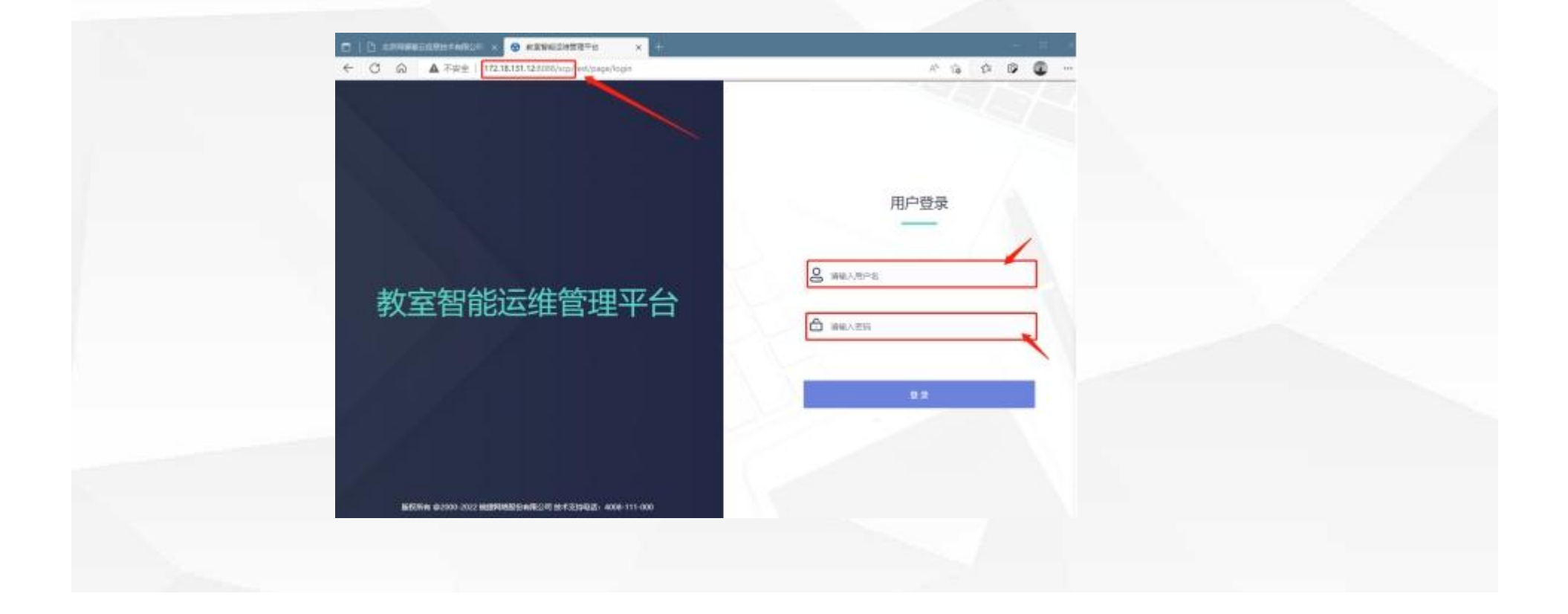

#### >>> 一. 添加外聘教师

#### 2、打开运维界面后 点击"系统管理->用户管理"

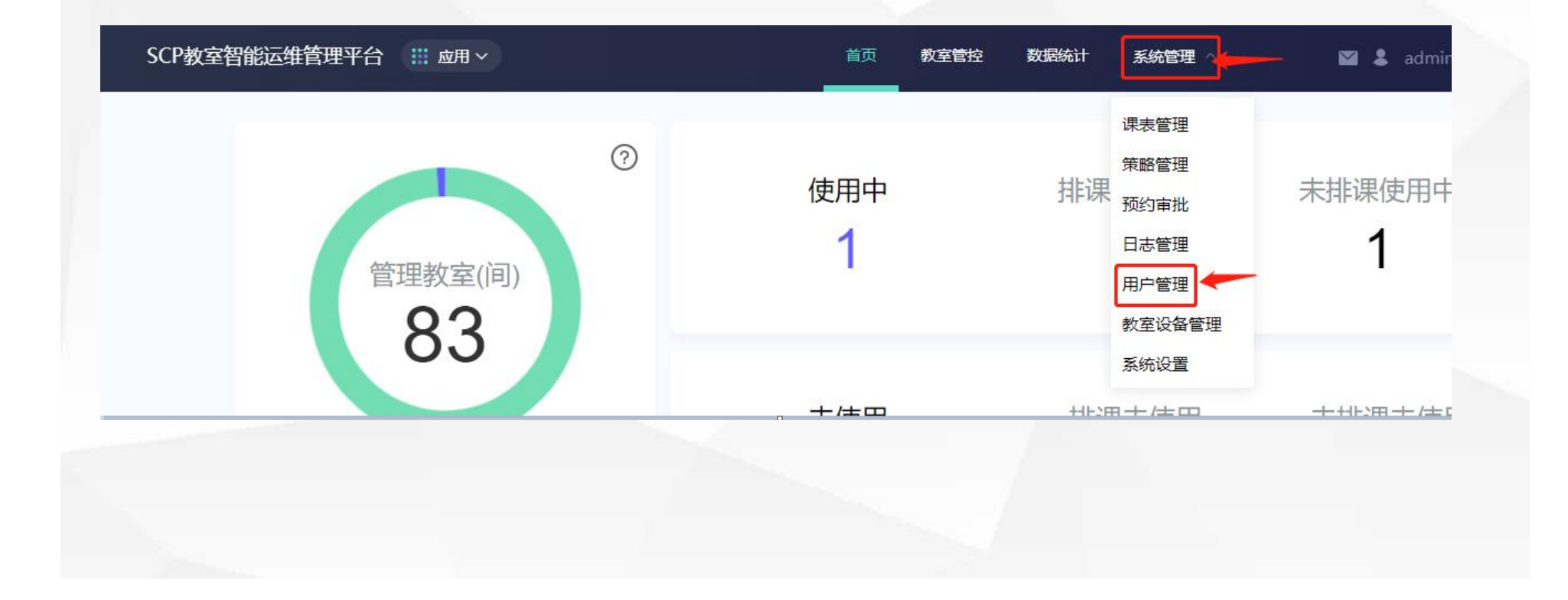

## >>> 一.添加外聘教师

#### 3、打开用户管理权限界面后选择"外聘教师 -> 用户"

| 45fmt              | 100 E8 | R/48/I4 | \$9 | 2410       | 66  | gn V |  |
|--------------------|--------|---------|-----|------------|-----|------|--|
| ab夜雙環系 (2)         |        |         | 870 | 1.57       |     |      |  |
| 敷用 (430)<br>学生 (1) |        |         |     | 19(页 - 1)夏 | 1 E |      |  |
| 设备管理所 (12)         |        |         |     |            |     |      |  |
|                    |        |         |     |            |     |      |  |

## >>> 一.添加外聘教师

#### 4、 输入用户信息 点击确认即可

| *姓名:             | 请输入姓名                  |  |
|------------------|------------------------|--|
| * 그렇:            | 请输入工号                  |  |
|                  | 注:初始/重靠后密码统一为Yunwei_11 |  |
| 手机号:             | 请输入11位手机号码             |  |
|                  |                        |  |
| 卡号:              | 请输入JC卡号码               |  |
|                  |                        |  |
| 所阐机构:            | 诸辕入所屬机构                |  |
| 22 come o 11 2 c |                        |  |
|                  | 取消 确定                  |  |
|                  |                        |  |
|                  |                        |  |
|                  |                        |  |
|                  |                        |  |
|                  |                        |  |

# >>> 二.外聘教师权限分配

#### 2.选择相应的外聘教师选择需要赋权的教室即可

| 选择管理教师 |                         |    | 请输入教师姓 | 名或卡号  | Q      | 选择教室          | _        |
|--------|-------------------------|----|--------|-------|--------|---------------|----------|
| 姓名     | 用户名/工号                  | 日本 | 所属机构   | 角色    | 管理教室数量 | 🥢 🤄 综合楼 (67间) | -        |
| 陈琦     | 52110198                |    |        | 设备管理员 | 83     | 16月)          | <u> </u> |
| 黄琳琳    | 52110102                |    |        | 设备管理员 | 83     | 确定            |          |
| □汪兵    | 52110259                |    |        | 设备管理员 | 83     |               |          |
| 阮海燕    | 52110261                |    |        | 设备管理员 | 83     |               |          |
| 马姗珊    | 52110228                |    |        | 设备管理员 | 83     |               |          |
| 刘肖利    | 52110289                |    |        | 设备管理员 | 83     |               |          |
|        | 52110149                |    |        | 设备管理员 | 83     |               |          |
| 載先紅    | 521101 <mark>3</mark> 0 |    |        | 设备管理员 | 83     |               |          |

## >>> 三. 管理密码修改

#### **点**击用户名 选择修改密码后打开修改密码选项 修改即可

| 校区: 全部 合肥经济学院   | 退出          |
|-----------------|-------------|
| 教学楼: 全部 综合楼 行政楼 |             |
| 全部              | 切换巡课视角 批量操作 |
|                 |             |
|                 |             |

# >>> 三. 管理密码修改

点击用户编辑可重置教师密码,初始重置密码统一为 Yunwei\_11

| <br>*姓名:  | 张成林                         |
|-----------|-----------------------------|
|           |                             |
| <br>* 工号: | 100012                      |
| <br>      | 注:初始/重置后密码统一为Yunwei_11 重置密码 |
| 手机号:      | <b>戸湘八 ロビナ が 5 戸</b>        |
| <br>卡号:   | 1574904579                  |
|           |                             |
| <br>所属机构: | 请输入所属机构                     |
|           | 取消  确定                      |
|           |                             |

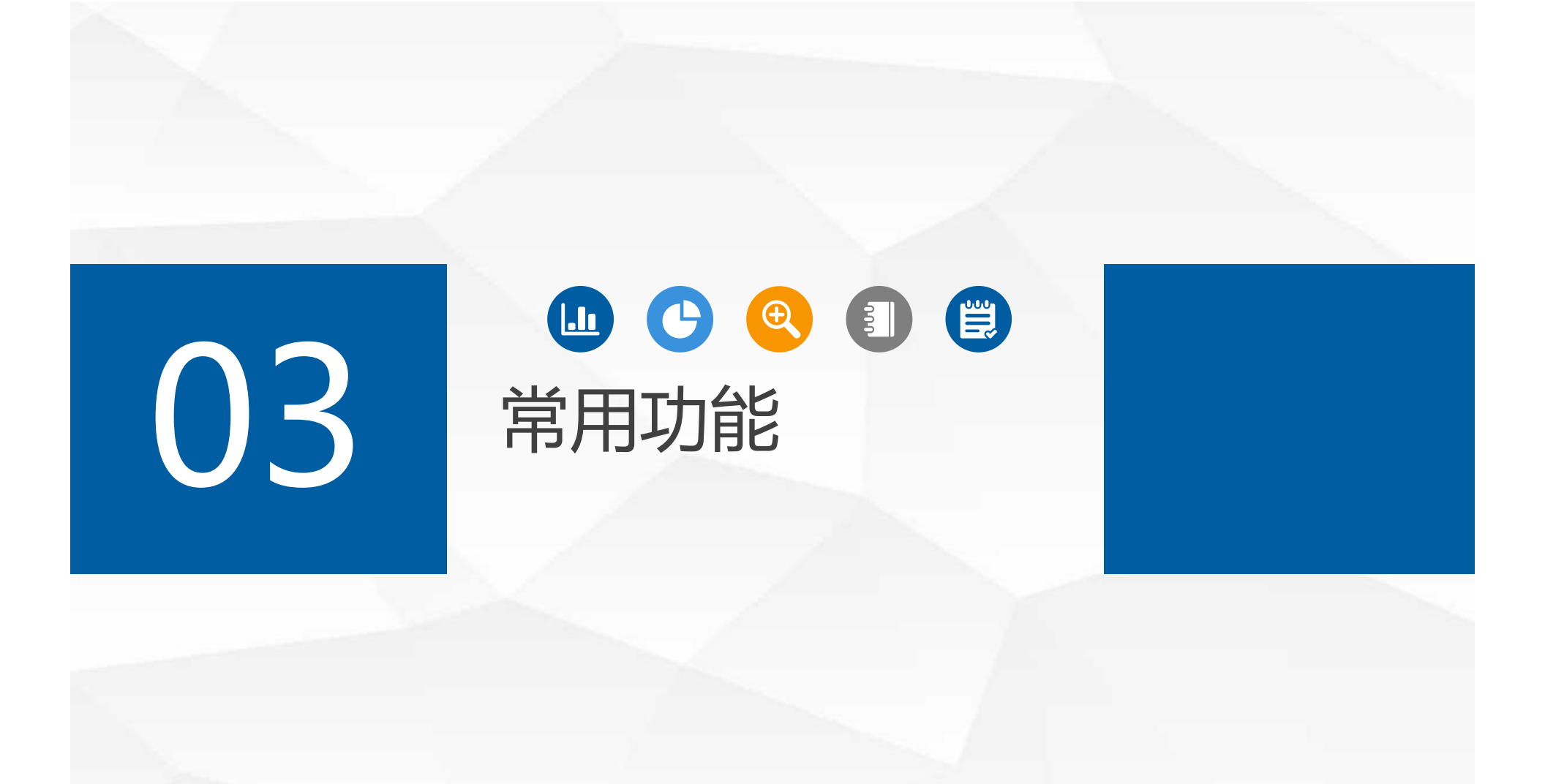

## >>> 一、可用教室

#### 当前未排课且设备无故障的教室,均列入可用教室中。 图1-1 可用教室

|     | 12层 1  | 号楼  |      |             |     | #开   | <b>进入教室</b> |
|-----|--------|-----|------|-------------|-----|------|-------------|
| 8-7 | 1000 C | #=# | ¥07. | <b>W</b> EX | 第十年 | wett | 第八年         |

# >>>> 二、课表管理

| 学期管理    |            |            |      |    | ×               |   |             |            |            |            |            |            |            |        |
|---------|------------|------------|------|----|-----------------|---|-------------|------------|------------|------------|------------|------------|------------|--------|
| + 新学期   |            |            |      |    | ◎ 第一学期 ▼ 第19周 ▼ |   |             |            |            |            |            |            |            | 导入     |
| 学期名称    | 起始日期       | 结束日期       | 学期周数 | 操  |                 | 0 |             |            |            |            |            |            |            |        |
| 请输入学期名称 | 目 请选择      | 自请选择       |      | 保ィ | 防锢入救至各称         | Q |             | 星期一        | 星期二        | 星期三        | 星期四        | 星期五        | 星期六        | 星期     |
|         |            |            |      |    | <u> 1</u> 主校区   | v |             | 2022-06-06 | 2022-06-07 | 2022-06-08 | 2022-06-09 | 2022-06-10 | 2022-06-11 | 2022-0 |
| itet    | 2022-02-01 | 2022-07-01 | 22   | 编  | <u> </u> 五福     | v | 笙_节         |            |            |            |            |            |            |        |
| ÊĴ      | 2022-08-25 | 2023-06-21 | 44   | 编辑 | 昌 00万福121       |   | 08:00-08:50 |            |            |            |            |            |            |        |
|         |            |            |      |    | 昌 00万福2         |   |             |            |            |            |            |            |            |        |
|         |            |            |      |    | 冒 0万福160        |   | 第二节         |            |            |            |            |            |            |        |
|         |            | 取消 确定      |      |    | 冒 0万福181        |   | 09:00-09:50 |            |            |            |            |            |            |        |

创建学期

添加排课

| >>> <u>Ξ</u> , | 批量操作                                                                                            | 1                                                                                               |                                                                                                    |                                                                                                 |                                                                 | 21 |
|----------------|-------------------------------------------------------------------------------------------------|-------------------------------------------------------------------------------------------------|----------------------------------------------------------------------------------------------------|-------------------------------------------------------------------------------------------------|-----------------------------------------------------------------|----|
| 室              | 習能运维管理平台 🔛 应用 ~                                                                                 |                                                                                                 | 首页数空管控数                                                                                                    | 如据统计 系统管理 >                                                                                     | Markan Lapp下載                                                   |    |
|                | 校区: 全部 合肥经济                                                                                     | 学院                                                                                              |                                                                                                    |                                                                                                 |                                                                 |    |
|                | 教学楼: 全部 综合格                                                                                     | 授 行政楼                                                                                           |                                                                                                    |                                                                                                 |                                                                 |    |
|                | 全部                                                                                              |                                                                                                 |                                                                                                    |                                                                                                 | 切换巡课视角 批量操作                                                     |    |
|                | A101<br>综合楼                                                                                     | A102<br>综合楼                                                                                     | A103<br>综合楼                                                                                                    | A104<br>综合楼                                                                                     | A107<br>综合楼                                                     |    |
|                | 正式     近期     美術       中控     投影仪     PC                                                        | 正式         正式         正式           在线         关闭         关闭           中控         PC         投影仪 | 正式     正式       在线     关闭       中控     投影仪                                                                            | 正式         正式         上式           在线         关闭         关闭           中控         投影仪         PC | 正式     上型     上型       在线     关闭     关闭       中拉     投影仪     PC |    |
|                | A108<br>综合楼                                                                                     | A109<br>综合楼                                                                                     | A110<br>综合種                                                                                                    | A201<br>综合楼                                                                                     | A202<br>综合楼                                                     |    |
|                | 正式         更二         关闭           在线         关闭         关闭           中控         投影仪         PC | 在线     美词       中控     投影仪                                                                      | 正式         上述         上述         上述           在线         关闭         关闭         关闭           中控         投影仪         PC | 在线         近日         天闭           中控         投影仪         PC                                    | 正式     正式     美術       中控     投影仪     PC                        |    |
|                | A204<br>综合楼                                                                                     | A205<br>综合楼                                                                                     | A206<br>综合楼                                                                                                    | A208<br>综合楼                                                                                     | A209<br>综合楼                                                     |    |

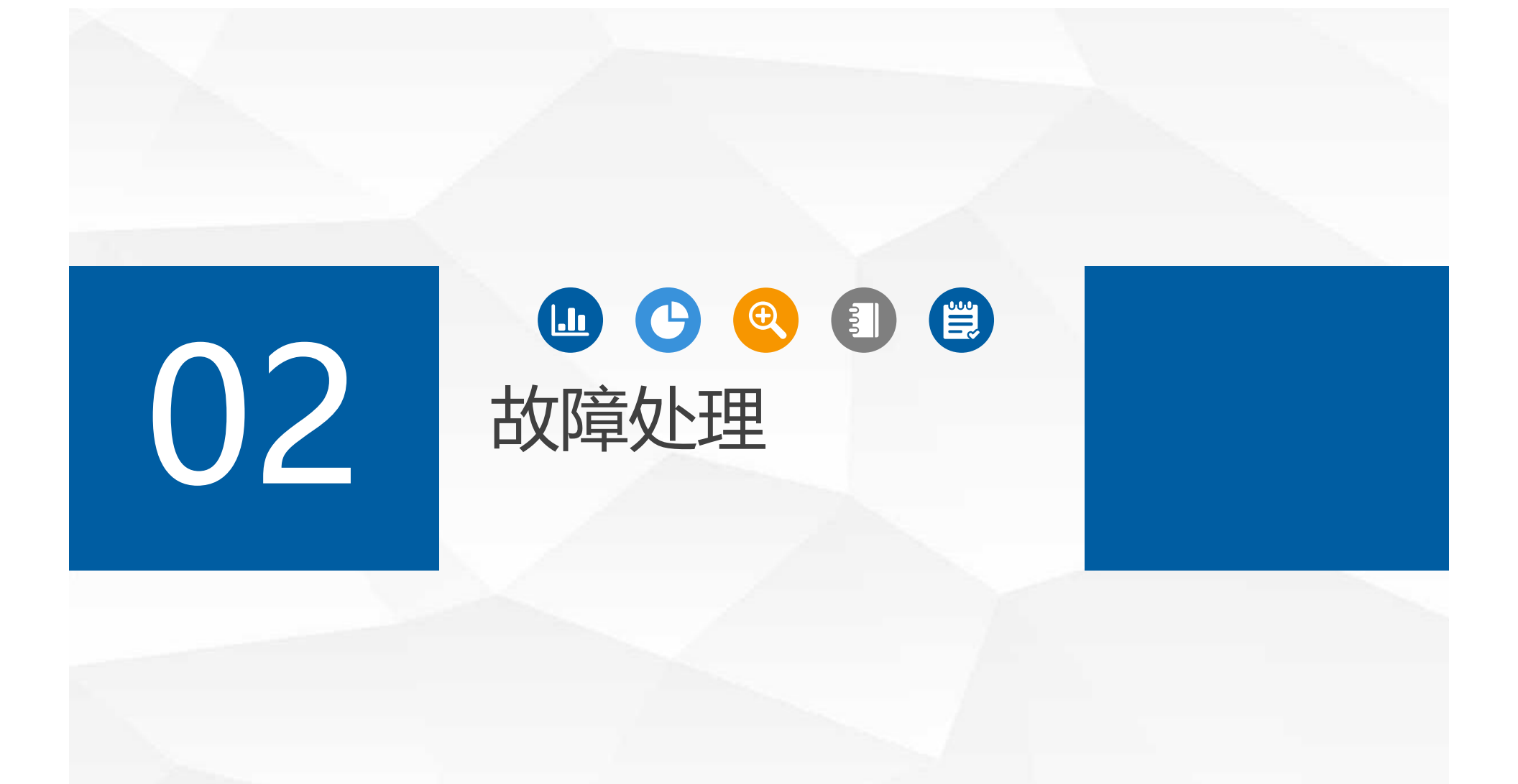

#### Q1 如果断网了,多媒体能否正常使用?

故障处理

>>>

断网情况下刷本校校园卡可正常使用。外聘老师无校 园卡的,在刷卡器插入任意一张IC卡片,例如公交卡、银 行卡、学生校园卡等,即可解锁启动多媒体设备。

# ≫ 故障处理 Q2 教室多媒体设备故障请如何报修?

24

教室多媒体设备故障请到B207报修。 联系方式: 综合楼请联系**周老师18356071743** F区请联系**李老师15056055509**